# **COMPACT MAX+**

Quick Start Guide Guía De Inicio Rápido Kurzanleitung Guida Rapida Guide De Démarrage Rapide

# (((e))) 谷 COMPACT MAX+ A

#### **Datamars SA**

Via Industria 16 6814 Lamone, Switzerland Phone: +41 91 935 73 80 Fax: +41 91 945 03 30

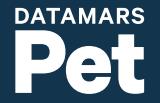

#### 1. Before you start

This manual is for COMPACT MAX +, portable scanner to identify pets.

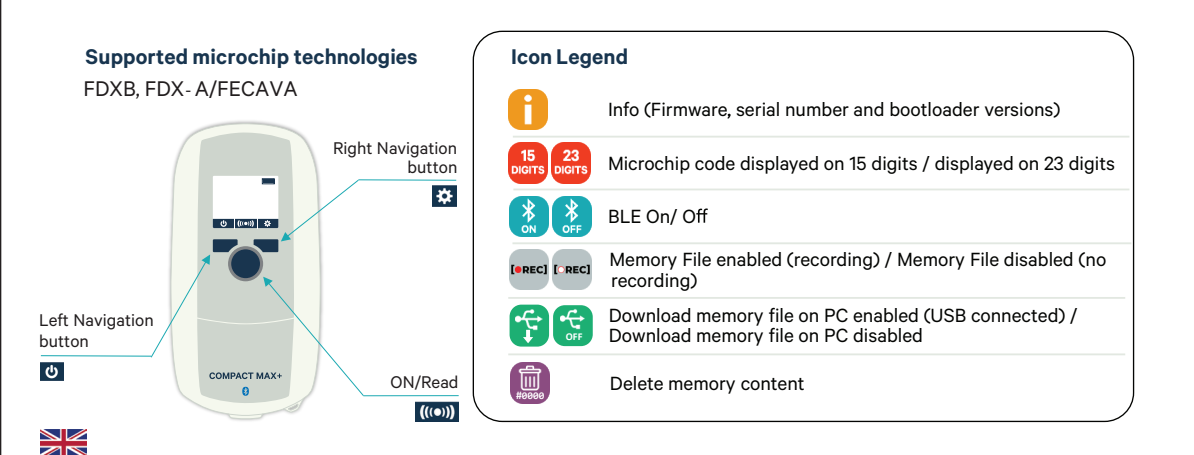

#### 2. To get started

#### Step 1

To start using your reader it is recommended to fully charge the battery, as the device may discharge during storage.

#### Step 2

Turn ON your reader by clicking on the central blue button and start scanning microchips by clicking on the same button.

Additional Steps for an enhanced scanning experience

#### Step 3

Download the "Datamars Pet Scanner Support" app on your smartphone. The app is available for free on the Google Play Store for Android devices and the Apple APP Store for iOS devices.

#### Step 4

Open the App and follow the set-up and pairing instructions.

The app will allow you to:

- Update the reader with the newer software version
- Look up microchip numbers in PetMaxx
- Share the recorded microchip numbers
- Synchronize date and time with your smartphone
- Change reader settings

## Step 5

When the first synchronization is completed, keep using your scanner to read microchip ID numbers. To learn more about your reader capabilities read through the full user manual available on the Datamars Pet website and explore the APP.

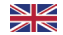

#### 1. Antes de comenzar

Este manual corresponde al COMPACT MAX+, lector de mano para identificar mascotas.

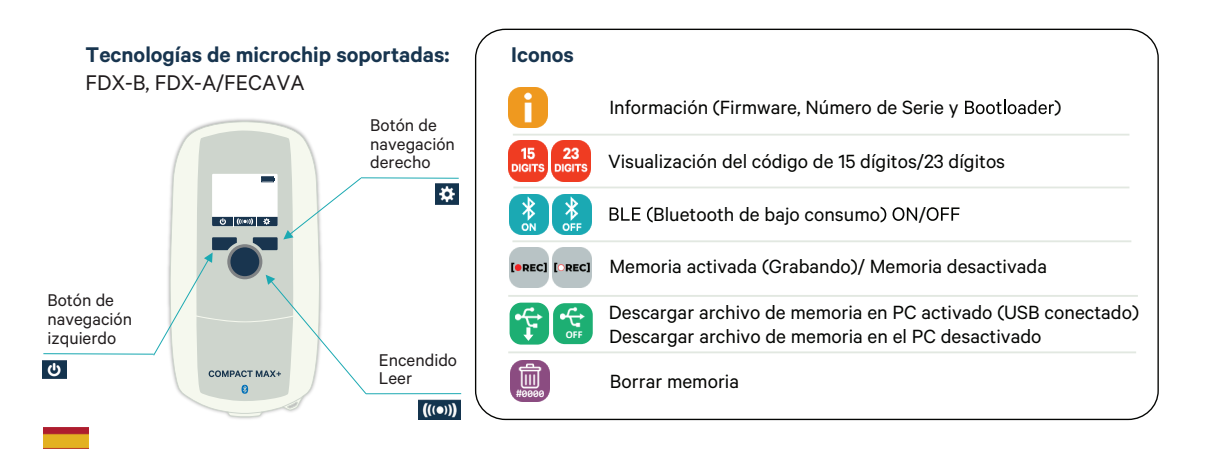

#### 2.Comenzando

#### Paso 1

Para comenzar a utilizar su lector se recomienda cargar completamente la batería, ya que el dispositivo podría haberse descargado durante el almacenamiento.

#### Paso 2

Encienda el lector presionando el botón azul central y comience a escanear microchips usando el mismo botón.

#### Pasos adicionales para una mejor experiencia

#### Paso 3

Descargue la aplicación "Datamars Pet Scanner Support" en su smartphone. La aplicación está disponible de forma gratuita en Google Play Store para dispositivos Android y en Apple App Store para dispositivos iOS.

#### Paso 4

Abra la aplicación y siga las instrucciones de instalación y emparejamiento.

Con la aplicación podrá:

- Actualizar el lector con el Software más reciente
- Buscar números de microchips en PetMaxx
- Compartir los números de microchip grabados
- Sincronizar fecha y hora desde el smartphone
- Cambiar la configuración del lector

#### Paso 5

Cuando finalice la primera sincronización, siga utilizando el lector para leer números de identificación de microchip. Para obtener más información sobre las capacidades de su lector, consulte el manual de usuario en su versión completa, disponible en el sitio web de Datamars Pet, además de explorar la aplicación.

#### 1. Einleitung

Diese Anleitung ist für den COMPACT MAX+, ein Handlesegerät zur Identifizierung von Heimtieren.

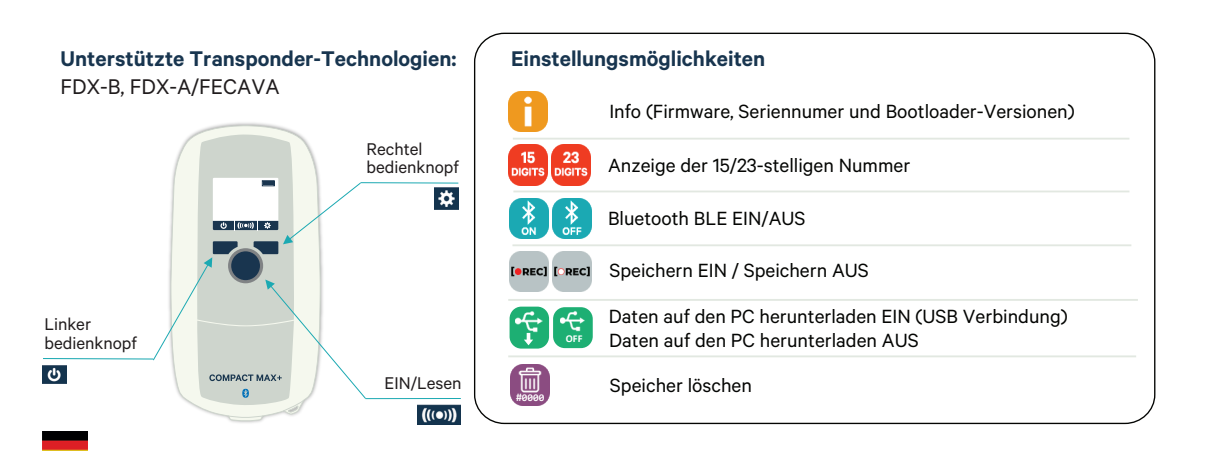

#### 2. Erste Schritte

#### Schritt 1

Wir empfehlen die Batterien vor dem ersten Gebrauch des Lesers vollständig zu laden. Die Batterie kann sich bei Nichtnutzung entladen.

#### Schritt 2

Um den Leser einzuschalten drücken Sie den blauen Knopf, um einen Transponder zu lesen drücken Sie den Knopf erneut.

#### Zusätzliche Schritte mit erweiterten Funktionen

#### Schritt 3

Laden Sie die APP "Datamars Pet Scanner Support" auf ihr Smartphone. Diese App ist kostenlos im Google Play store für Android Geräte und Apple App store für iOS Geräte erhältlich.

#### Schritt 4

Öffnen Sie die App und folgen Sie den Anweisungen, um den Leser mit dem Smartphone zu verbinden.

Die App erlaubt Ihnen:

- Eine neue Firmware zu laden
- Nach Registrierungen von Chipnummern in PetMaxx zu suchen
- Gespeicherte Chipnummern weiterzuleiten
- Datum und Uhrzeit mit Ihrem Smartphone zu synchronisieren
- Die Lesereinstellungen zu ändern

#### Schritt 5

Sobald die erste Synchronisierung erfolgt ist können Sie mit dem Scannen von Transpondern fortfahren. Wenn Sie mehr über die Funktionen Ihres Lesegerätes erfahren möchten, lesen Sie das vollständige Benutzerhandbuch auf der Datamars Pet Webseite und erkunden Sie die APP.

#### 1. Prima di iniziare

Questo manuale descrive il funzionamento del COMPACT MAX +, scanner portatile per l'identificazione di animali domestici.

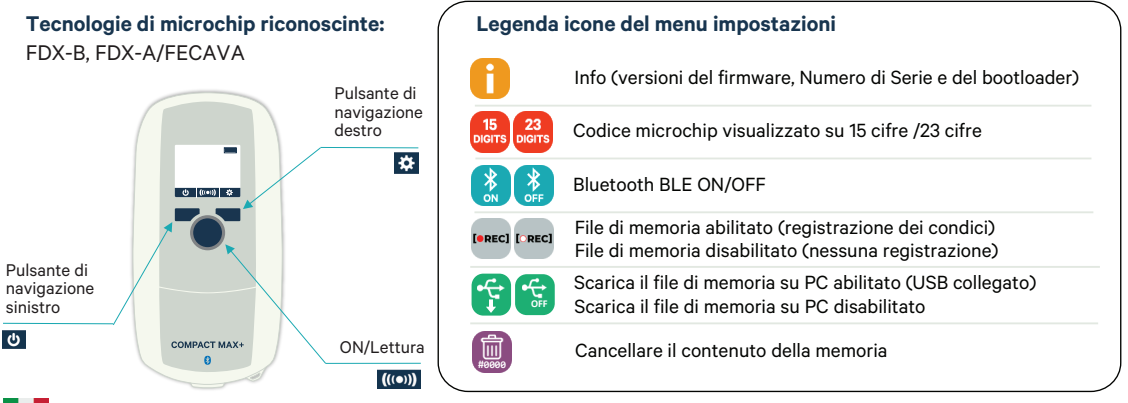

#### 2.Per iniziare

#### Fase 1

Per iniziare a utilizzare il lettore si raccomanda di caricare completamente la batteria, poiché il dispositivo potrebbe scaricarsi se inutilizzato per un lungo perido.

#### Passo 2

Accendere il lettore facendo clic sul pulsante blu centrale e attivare la lettura dei microchip utilizzando lo stesso pulsante.

#### Passi aggiuntivi per una migliore esperienza di lettura

#### Passo 3

Scarica l'applicazione "Datamars Pet Scanner Support" sul tuo smartphone. L'App è disponibile gratuitamente su Google Play per i dispositivi Android e sull' Apple store per oi dispostivi iOS.

#### Passo 4

Aprire l'app e seguire le istruzioni per l'impostazione e l'associazione del lettore.

#### L'app consente di:

- Aggiornare il lettore con la versione software più recente
- Cercare i numeri dei Micorchip nel motore di ricerca Petmaxx
- Condividere i numeri di microchip salvati nel lettore
- Sincronizzare data e ora con il proprio smartphone
- Modificare le impostazioni del lettore

#### Passo 5

Al termine della prima sincronizzazione, continuare a utilizzare lo scanner per leggere i numeri ID dei microchip. Per saperne di più sulle funzionalità del lettore, leggere il manuale d'uso completo disponibile sul sito web di Datamars Pet ed esplorare l'APP.

#### 1. Avant de commencer

Ce manuel est destiné au COMPACT MAX +, scanner portable pour l'identification des animaux domestiques.

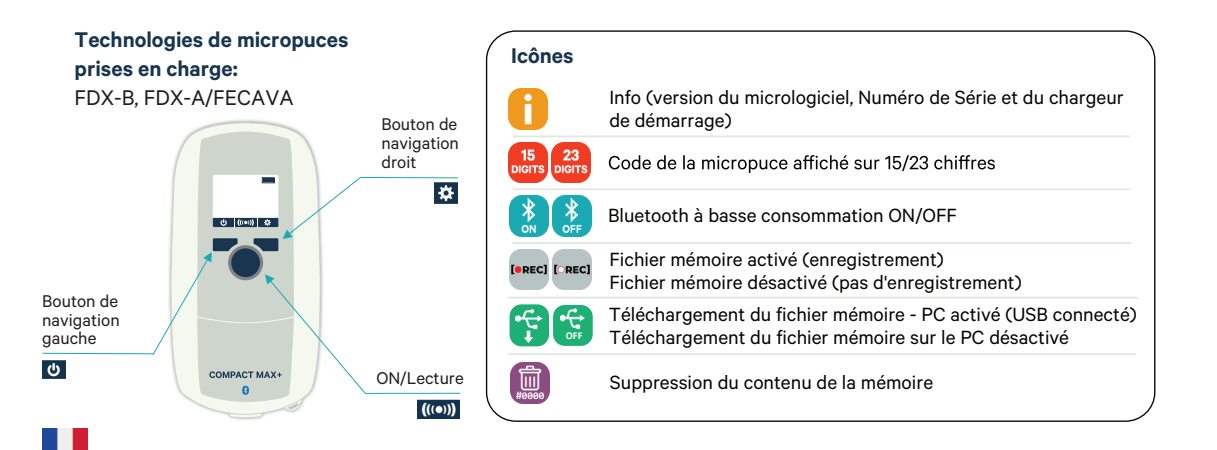

#### 2. Pour commencer

# Étape 1

Pour commencer à utiliser votre lecteur, il est recommandé de charger complètement la batterie, car l'appareil peut se décharger pendant le stockage.

## Étape 2

Allumez votre lecteur en cliquant sur le bouton bleu central et commencez à scanner les puces en utilisant le même bouton.

#### Étapes supplémentaires pour une meilleure expérience

# Étape 3

Téléchargez l'application "Datamars Pet Scanner Support" sur votre smartphone. L'application peut être téléchargée gratuitement sur Google Play pour les appareils Android et l'Apple APP Store pour les appareils iOS.

# Étape 4

Ouvrez l'application et suivez les instructions d'installation et de jumelage.

L'application vous permettra de:

- Mettre à jour le lecteur avec la nouvelle version du logiciel
- Recherche de numéros de micropuces dans le moteur de recherche PetMaxx
- Partager les numéros de puces de l'enregistreur
- Synchroniser la date et l'heure avec votre smartphone
- Modifier les paramètres du lecteur

# Étape 5

Lorsque la première synchronisation est terminée, continuez à utiliser votre scanner pour lire les numéros d'identification des micropuces. Pour en savoir plus sur les capacités de votre lecteur, lisez le manuel d'utilisation complet disponible sur le site Internet de Datamars Pet et explorez l'APP. EN- Complete user manual available online

ES- El manual de usuario completo está disponible en línea

- **DE-** Die vollständige Benutzeranleitung ist online
- IT- Manuale d'uso completo disponibile online
- FR- Le manuel d'utilisation complet est disponible en ligne

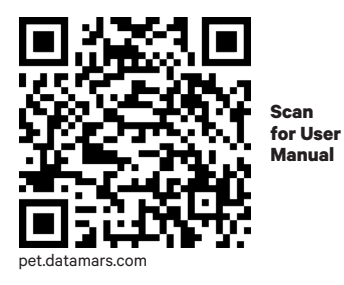